## レッツ工事台帳 消費税率 適用開始日変更方法

- 1.メインメニュー>マスター保守>環境設定をクリックします。
- 2. 消費税率設定ボタンをクリックします。

| ファイル ヘ | <b>い</b> レプ |                  |                                              |  |  |  |  |  |
|--------|-------------|------------------|----------------------------------------------|--|--|--|--|--|
|        |             |                  | 環境設定                                         |  |  |  |  |  |
|        |             | 基本               | 運用 セキュリティ                                    |  |  |  |  |  |
|        |             | ─会社情報 ──<br>会社 名 | - <b>清費税設定</b><br>レッツ建設(サンブルデーン) 課税区分 原則課税 - |  |  |  |  |  |
|        |             | 住所               | 宮城県仙台市本町一丁目 消費税率   3-5 税端数処理                 |  |  |  |  |  |
|        |             | TEL              | 022-224-7205 税区分初期值                          |  |  |  |  |  |

3. 消費税率10%の適用開始日を「2019年10月1日」へ変更します。

| 消費税率 | 設定                                      |                   |    |
|------|-----------------------------------------|-------------------|----|
|      |                                         |                   |    |
|      | 消費税率                                    | 適用開始日             |    |
|      | 5 %                                     | 1997/4/1 $\sim$   |    |
| Ι.   | 8 %                                     | 2014/4/1 $\sim$   |    |
|      | 10 %                                    | 2019/10/ 1 $\sim$ |    |
|      | %                                       | ~                 |    |
|      | %                                       | ~                 |    |
|      | %                                       | ~                 |    |
|      | × *                                     | ~                 |    |
|      | ~ ~~~~~~~~~~~~~~~~~~~~~~~~~~~~~~~~~~~~~ | ~                 |    |
|      | 76<br>07                                | ~                 |    |
|      | /0                                      | ~                 |    |
| 反    | (る[F1]                                  | 承認[F              | 9] |
|      |                                         |                   |    |
|      |                                         |                   | 挿入 |

4. 承認ボタンをクリックします。